# 補印 繳費單 教學流程

### 一、請至臺灣銀行網頁,點選[學雜費網]

|   | 常見問題    | 匯率            | <b>区利率</b>     | 相關           | 連結    |            |
|---|---------|---------------|----------------|--------------|-------|------------|
|   |         |               |                |              |       |            |
|   | · · · · | Ę             | s P            | 登ノ           |       |            |
|   | **.     | @ 網           | 路銀行            | <b>警</b> 網   | 铬ATM  |            |
|   |         | <b>20</b> mpp | 礙網路銀行<br>網路ATM | Cî           | 合成網   |            |
|   | 87      | @ 全           | 浗網銀            | <b>〒</b> 線   | 上結匯   |            |
| 3 |         | <b>金</b>      | 端銀行            | <b>X</b> 314 | 学員訳   |            |
| 2 | w()     | €→帳           | 單代收            | ビ學           | 雜費網   |            |
| / | Y       |               | 車服務            | 1805         | 七服務科學 | 雜費網(另開新視窗) |
|   | j       | 1 ℃           | Re系統           | Q 258        | 別勞退網  |            |

#### 二、學生登入

|                  | 學雜費入口網           | 帳單代收 就學貸         |
|------------------|------------------|------------------|
| 繁體中文 ▼<br>▲ 學校經辦 | 臺灣銀行「學雜費入口網」     | -                |
| ▲ 學生登入           | 主机术规定快必定力使时期如此防: |                  |
| ➡ 信用卡繳費          |                  |                  |
| 最聯卡專區            | (1.台湾Pay) 微交喜劇   | 仓 臺灣銀行           |
| 💄 列印收據           | 〇 KW 图础置最速Pay    | 5000元<br>超商禮券20名 |

#### 三、輸入個人資料

| 繁體中文 ▼  |                                                                       |
|---------|-----------------------------------------------------------------------|
| 📥 學校經辦  | 學生登入 Student Login                                                    |
| ▲ 學生登入  | 身分證字號:                                                                |
| ■ 信用卡繳費 | 學號: (14-53-769)                                                       |
| 🗐 銀聯卡專區 | 出生年月日: (************************************                          |
| 💄 列印收據  | 圖型驗證碼: 6710 重新產生                                                      |
| 3 繳費狀態  | 確認登入 清除重填                                                             |
| ▶ 意見聯繫  | <ul> <li>■ 公告事項</li> <li>・ 生日請填7位數字,例如民國70年5月3日請填0700503 -</li> </ul> |

### 四、在系統 開放列印 狀態下 才能列印

| 銷帳結果 | 是否已過繳費期限              | 是否開放列口 | 上时 <u>天</u> 石 |
|------|-----------------------|--------|---------------|
| 未銷帳  | 未過繳費期限<br>(109/09/10) | 開放列印   | 查詢            |
| 未銷帳  | 未過繳費期限<br>(109/09/10) | 開放列印   | 查詢            |
| 已銷帳  | 已過繳費期限<br>(109/03/02) | 開放列印   | 查詢            |
| 已銷帳  | 已過繳費期限<br>(109/03/02) | 開放列印   | 查詢            |
| 已銷帳  | 已過繳費期限<br>(108/09/10) | 開放列印   | 查詢            |

## 五、點選 [產生繳費單(PDF 檔)],下載檔案 開啓列印。

| - |               |
|---|---------------|
|   | 產生繳費 單 (PDF檔) |
|   | 學雜費線上繳費說明     |
|   | 回上一頁          |